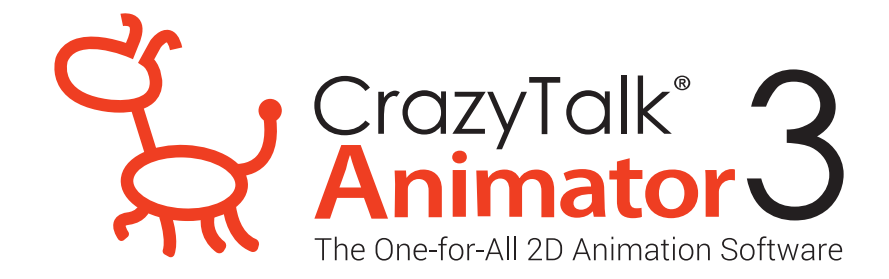

## **วิธีการติดตั้ง CrazyTalk Animator 3** ไฟล์ที่ 4. CTA3\_Enu\_resoure\_Pack

## ขั้นตอนการติดตั้งไฟล์ CTA3\_Enu\_resoure\_Pack

1. ติดตั้งไฟล์ CTA3\_Enu\_resoure\_Pack

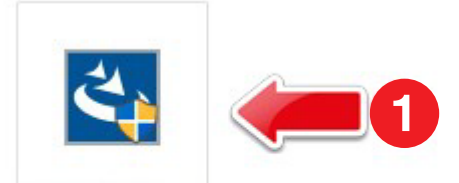

CTA3\_Enu\_resour ce\_Pack.exe

2. na Next

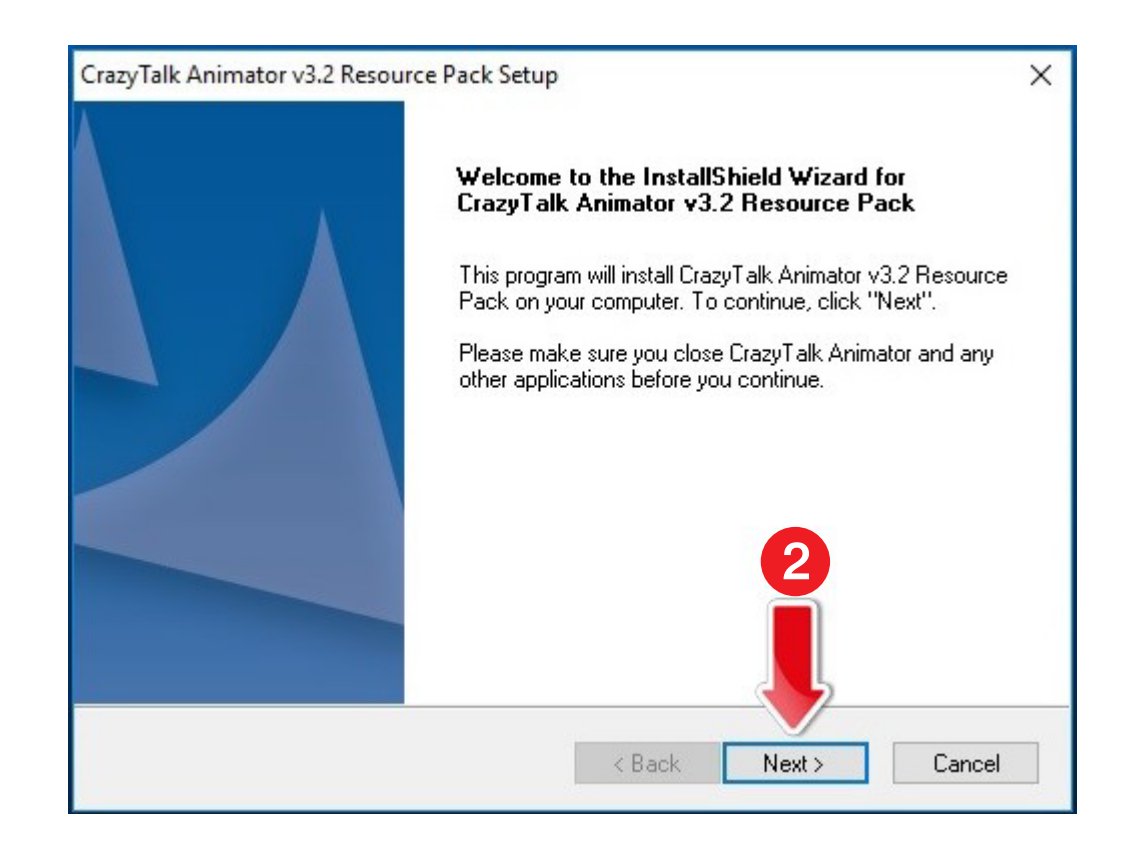

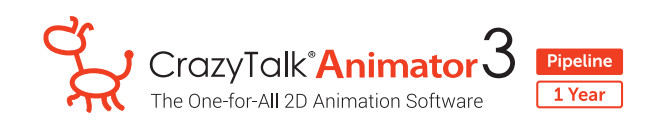

- 3. IAON I accept the terms of the license agreement
- 4. na Next

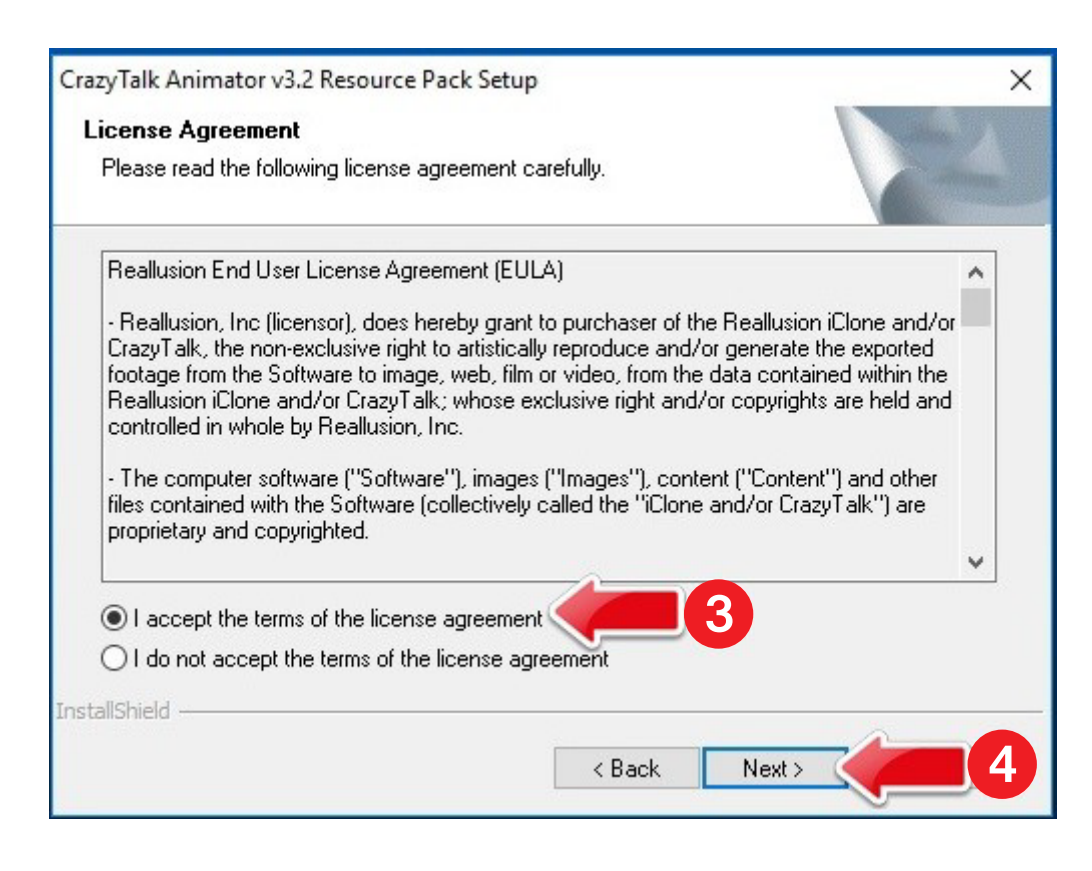

5. รอระบบทำการติดตั้ง Content File

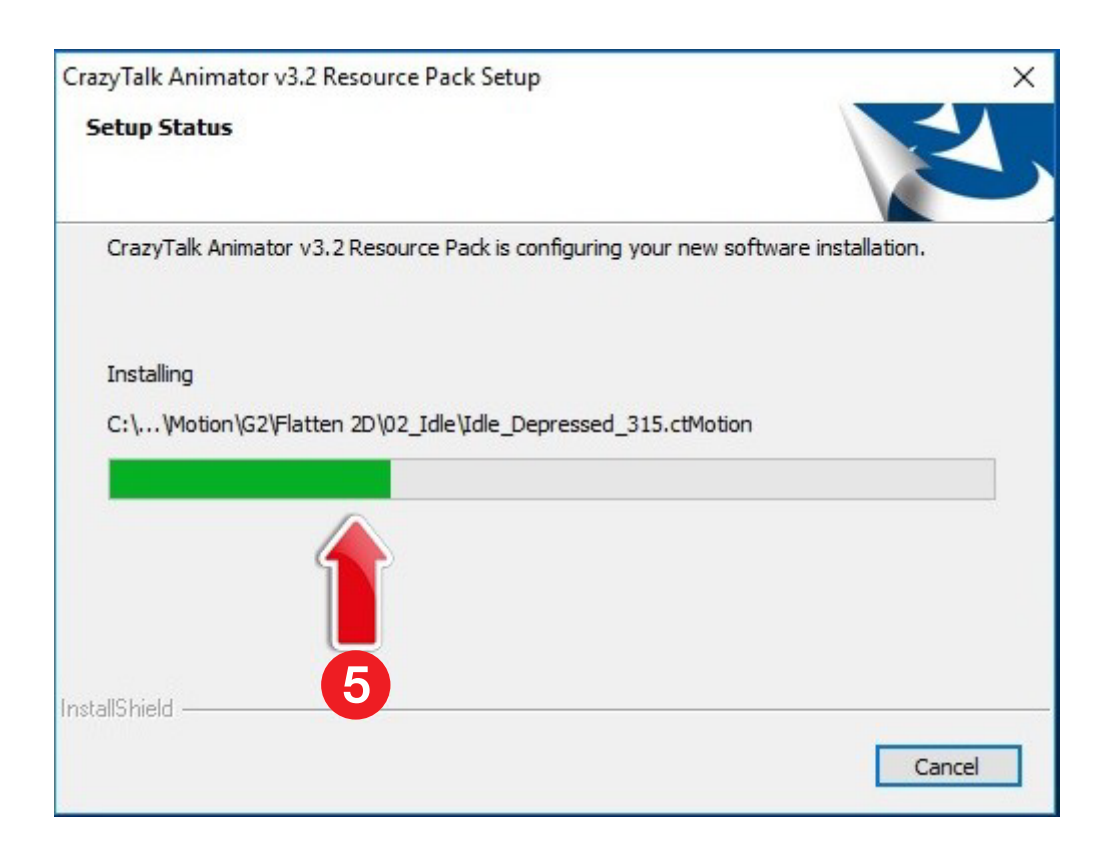

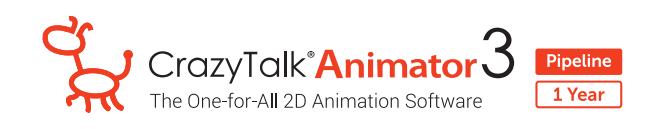

6. เมื่อติดตั้งเสร็จสมบูรณ์ กด OK

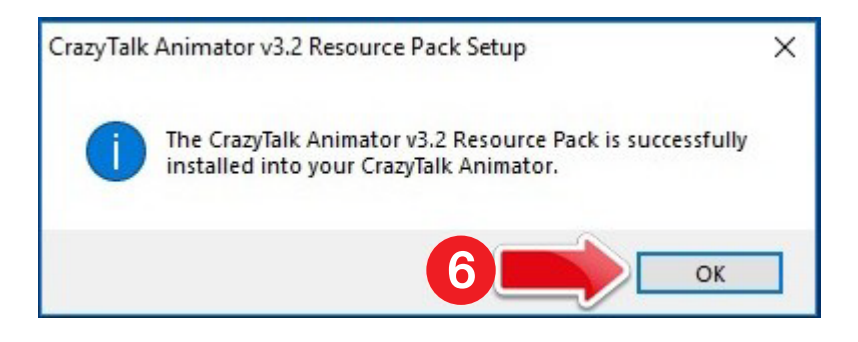